# <u>社長online 利用ナビ</u>

■初回登録の方法

■アプリのインストール方法

■上手な使い方

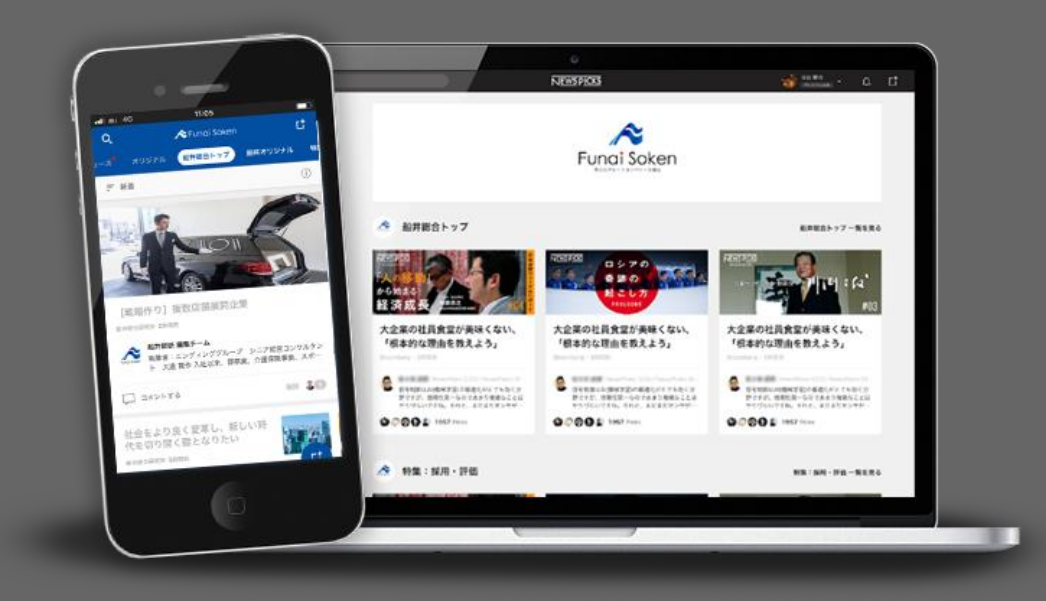

## 初回登録の方法

登録内容の確認

#### ①船井総研マイページにログイン https://member.funaisoken.co.jp/u sers/sign in

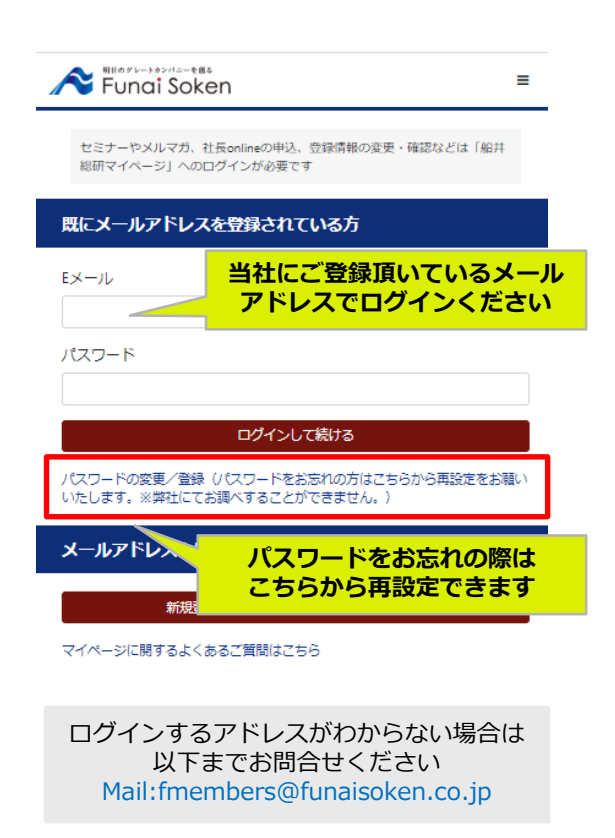

#### 社長onlineのご登録が初めての方はこちらの手順が必要です

| a.社長online登録手続き                                           |  |  |  |
|-----------------------------------------------------------|--|--|--|
| Fundi Soken                                               |  |  |  |
| 船井総研マイページ                                                 |  |  |  |
| 社長online(旧FunaiメンバースPlus)のご登録手続きをこ<br>ちらからお願いします          |  |  |  |
| 入会中の研究会への                                                 |  |  |  |
| 社長online に登録いただくと、「入会中の研究会へ」ボタンより、すべてのコン<br>テンツがご覧いただけます。 |  |  |  |
| お申し込み中のセミナー                                               |  |  |  |
| 表示できるものはありません                                             |  |  |  |
| » 過去にお申込みいただいたセミナー                                        |  |  |  |
| 参加予定セミナー                                                  |  |  |  |
| 表示できるものはありません                                             |  |  |  |
| 過去にご参加いただいたセミナー                                           |  |  |  |
| 開催日 2020/03/31<br>電気,設備工事会社向は働き方改革セミナー                    |  |  |  |
| ***** *******************************                     |  |  |  |
| 金額0円(粉込)                                                  |  |  |  |
| ※ 過去にご 差加いただいたちなます                                        |  |  |  |

#### b.社長online規約同意 c.登録内容の確認後、 「次へ」をクリック 社長onlineご登録手続き サービスメニュー 1. 船井総研オリジナル記事 2. NewsPicksオリジナル記事・動画 (The Wall Street Journa)連携サービスは含まれておりません。) 3. 船井総研コンサルタントのコメント 4. 船井総研セミナーの会員価格 5. 無料経営相談 (ご来社でもテレビ会議でもご利用可能です。年1回のみです。) まだ登録は終わっていません! 他詳細はこちら https://www.funaisoken.co.jp/lp/media/ 下記の「次へ」ボタンよりマイページへ進み、緑の社長online登録のボタンより NewsPicksへの登録へ進んでください。 ご本人様情報確認 22~ 企業名 68 ※「【 NewsPicks 】船井総合研究所グループに招待されました」というメールカ 届きます。そちらからも後日ご登録いただけます。 メールアドレス 役職区分 必須 ※代表権のある経営者のご子息などは、「上記以外の経営者」をお遅びください 利用規約 社長online会員規約 この利用規約(以下「本規約」といいます。)は、株式会社船井総合研 究所(以下「当社」といいます。)が本サービスを、本会員に対して提 供し、本会員がこれを利用する本契約に適用されます。 本規約は、本会員が遵守すべき条件を定めるものであり、本規約に同意 した本会員が本サービスを利用できるものとします。 第1条 (定義) 同意する 確認事項 同一メールアドレスにてNewsPicksの有料会員登録はありませんか? 有料会員登録がある場合は、解除してからお申込ください。

» 過去にご参加いただいたセミナ

## 初回登録の方法

### 続きは下記手順どちらからでも行えます

船井総研マイページ内から行う場合

②マイページ内、緑色の「社長online」 ボタンをクリック

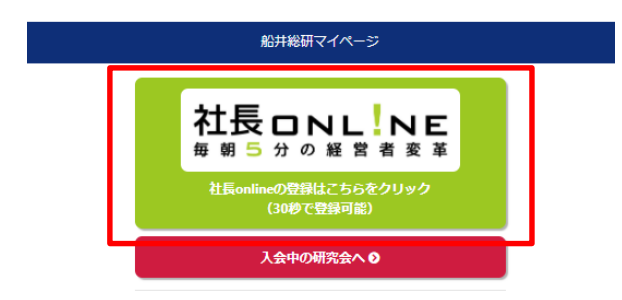

お申し込み中のセミナー

### ②右メール内の赤枠の URLをクリック

#### ・送付元アドレス:

NewsPicks <no-reply@newspicks.com

・件名:

【 NewsPicks Enterprise 】社長online グループに招待されました

| [ NouseDieles ] | 社Earlingがリープに切法されました | #100 h 1  |
|-----------------|----------------------|-----------|
| I NEWSPICKS     | 社技onlineソルーノに指行されました | XIB PUT X |

NewsPicks <no-reply@newspicks.com

To kazuki.hayashi+stg3 +

メールから行う場合

NewsPicks で 社長onlineグループに招待されています。今すぐ登録して参加しましょう。

以下の URLより登録してください。 https://web-staging-4.newspicks.com/organizations/36/invitation?token=b62a999d-6f9e-466c-ace4-77e7a430a2ar

このメールに心当たりのない場合、お手数ですが下記の問い合わせ先にご連絡ください。

株式会社ニューズピックス / NewsPicks, Inc.

お問い合わせ: info@newspicks.com

#### メールを検索しても見つからない!という時は…

- ・マイページ内からお手続き頂くとスムーズです。
- ・お送りするメールアドレスは、研究会にご入会登録をしているメールアドレスです。
- ・ご入会登録しているメールアドレスにて、すでにNewsPicksの有料ご登録をされている場合、 社長onlineのご利用登録ができません。
- ご自身で一度有料ご登録を解約をお願いいたします。

お手続き完了後、ご招待メールの再送付をお送りしますので、研究会の担当事務局まで ご連絡ください。

解約をされた場合は、過去のpickなどが消えてしまうことをご了承の上お手続きください。 なお、過去の履歴を残したい場合は、当社にご登録いただいているメールアドレス とは別のメールアドレスに変更していただくと、継続的にご利用いただけます。

## 初回登録の方法

## ご支援先・研究会・パートナー・社長online(旧FUNAIメンバーズPlus)のご入会者様

#### ③NewsPicksのアカウントを登録していない場合は、 NewsPicksのアカウント登録をします ④初回登録完了画面になります

③NewsPicksのアカウントを持っている場合は、マイページでログインし たアドレスを使用してログインします ④初回登録完了画面になります

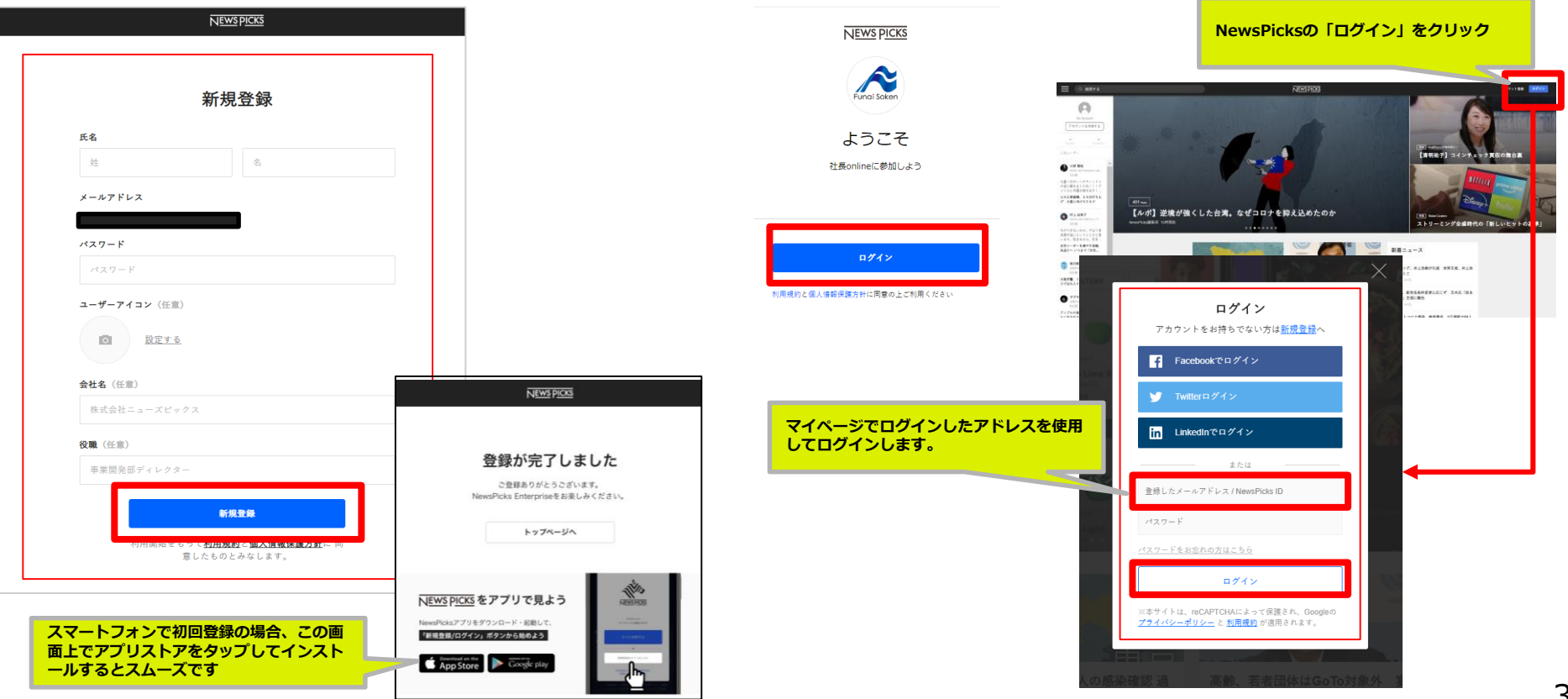

## ご支援先・研究会・パートナー・社長online(旧FUNAIメンバーズPlus)のご入会者様

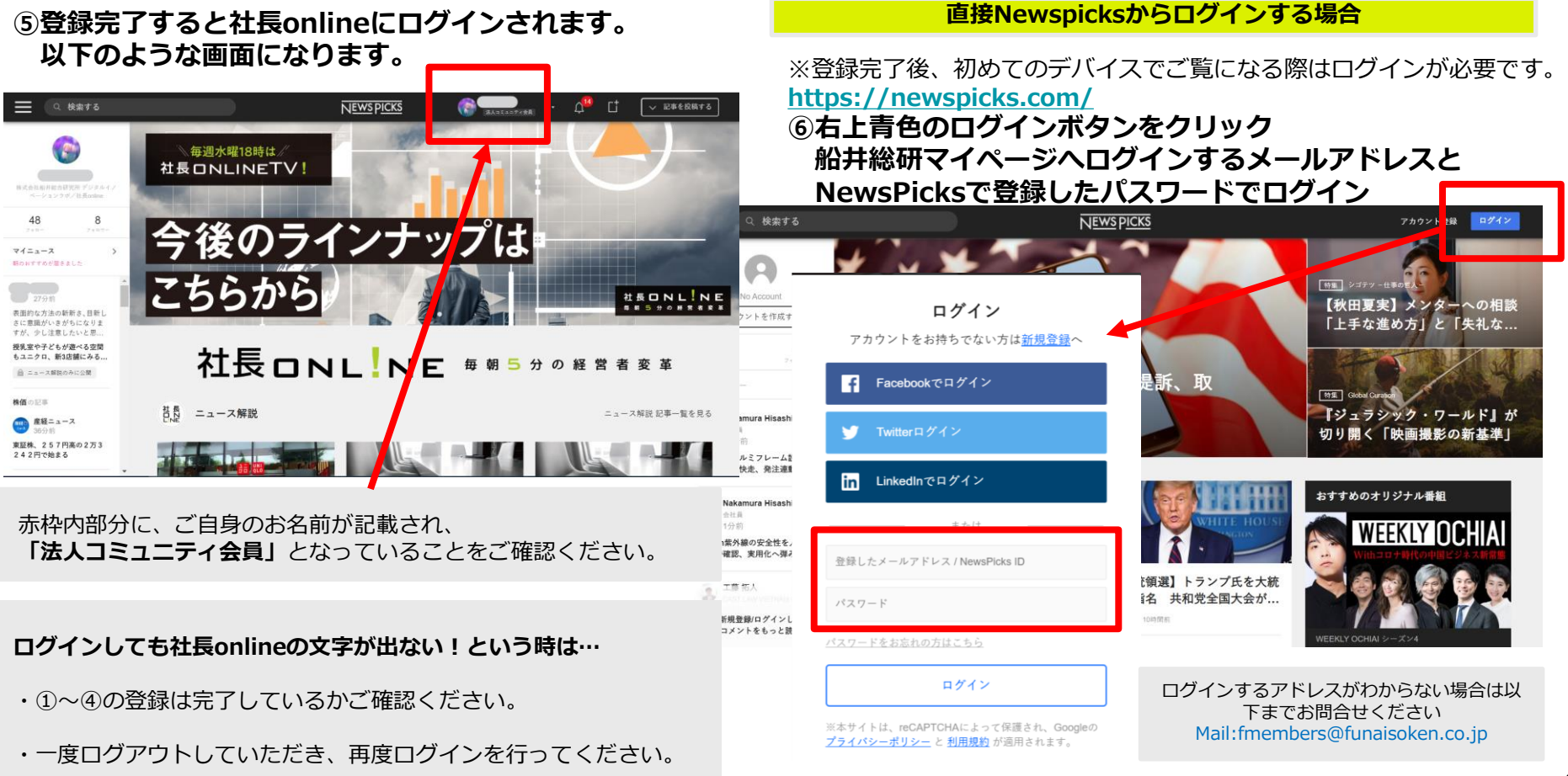

アプリのインストール方法

①アプリストアで検索、またはQRコードで読み取る

アプリインストール先のQRコード

<iPhoneの場合>

<iPhone以外の場合>

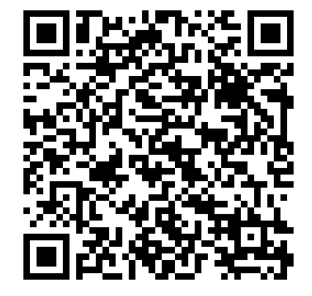

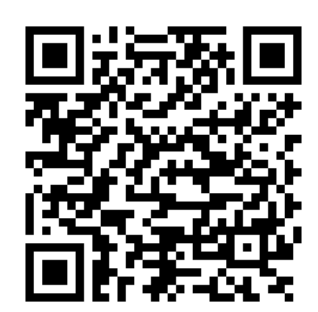

### アプリストアで検索

「Newspicks」「ニューズピックス」で検索

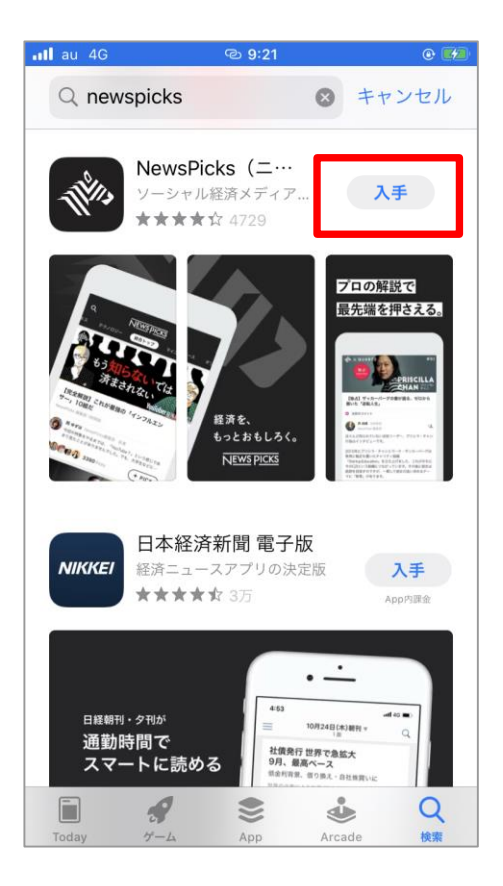

アプリのインストール方法

②スマホのホーム画面からNewsPicks のアイコンをタップする

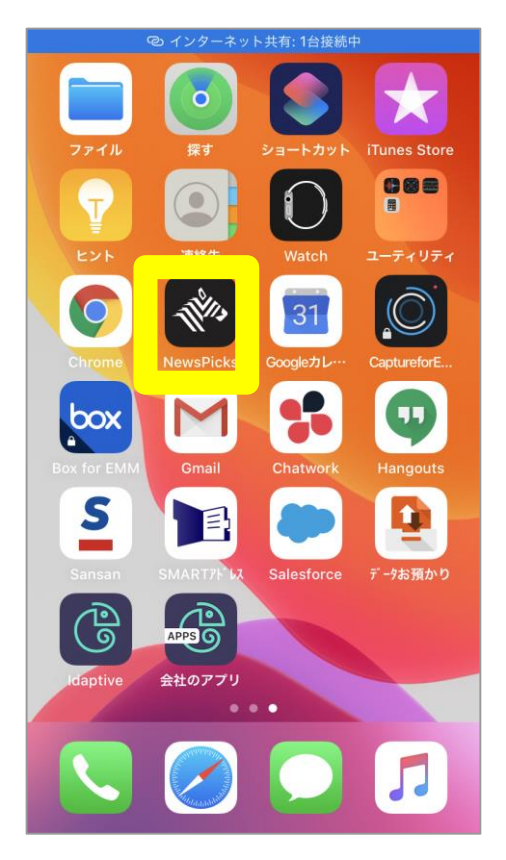

③ログインをタップする

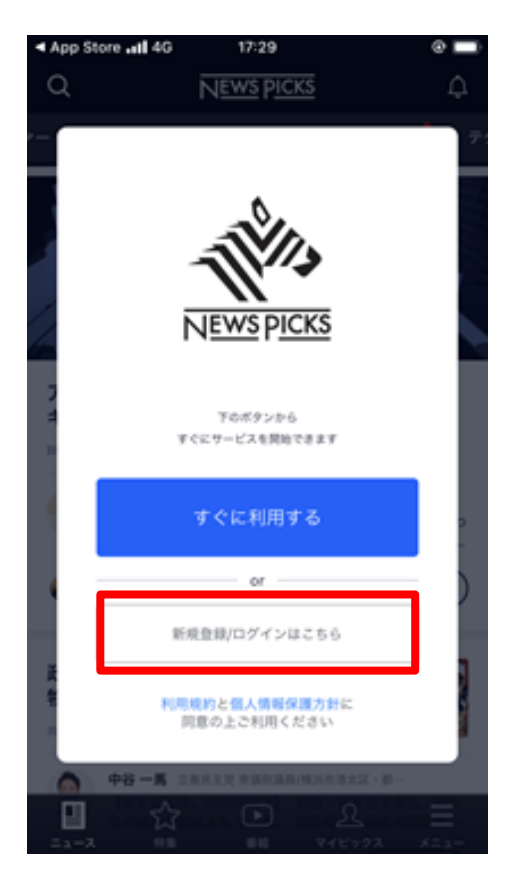

アプリのインストール方法

④メールアドレスでログインする をタップする

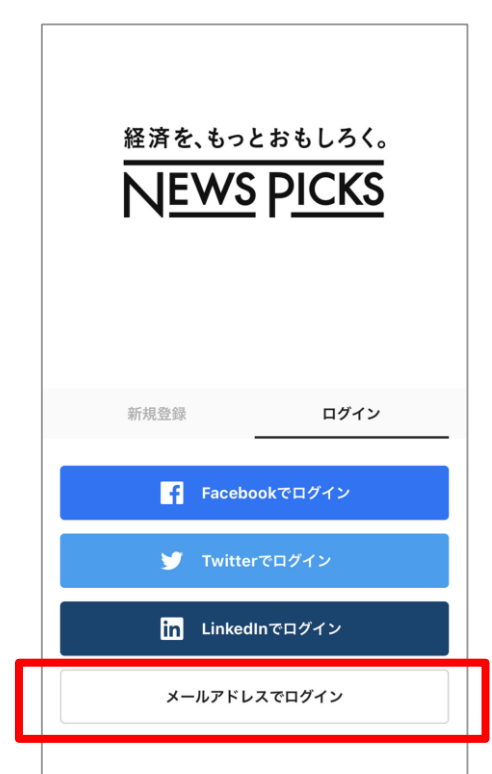

 ⑤招待メールが来たメールのアドレス と初期登録したパスワードを 入力してアカウント作成をタップ

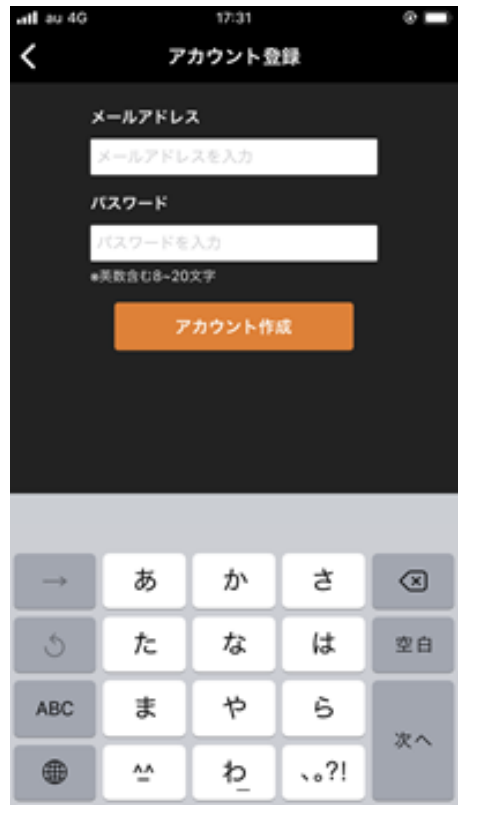

### ⑥こちらで完了です

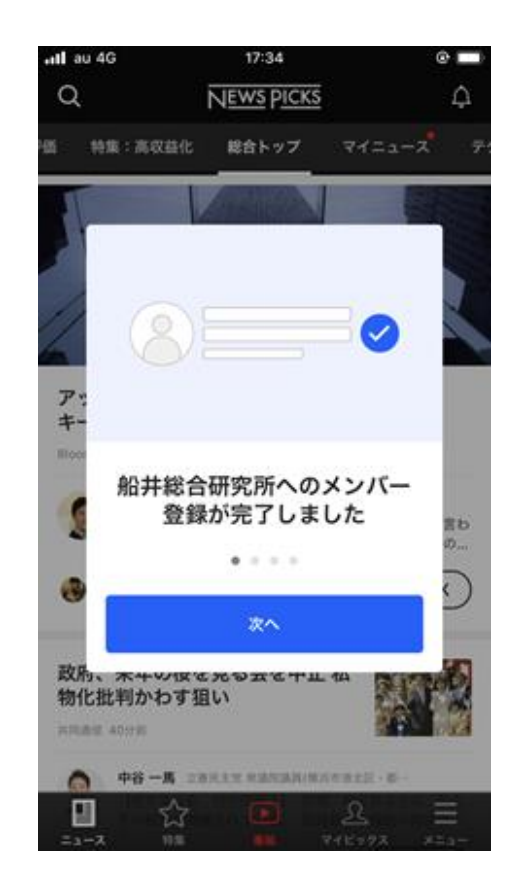

7

# アプリの通知設定(端末上の設定)

## ■端末上の通知設定

### 通知を許可すると、リアルタイムで 新着ニュースや注目記事を受け取れます!

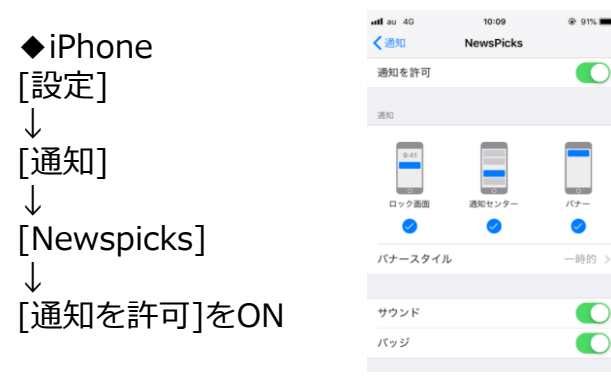

### ①右上の三をタップ Ξ 社長ONL NE コンサルタントの視点 ニュース解説 業績向上 三 新着 (i) このタブについ 銀座千正屋のこだわり 「自社で撮るよりおいしそう」銀座千疋屋がイン スタ映えに振りきったワケ - 「確実に若い世代・

PRESIDENT Online: プレジデント社の総合情報サイト 2021/02/03

■アプリ内の通知設定

77

## ③プッシュ通知をタップ

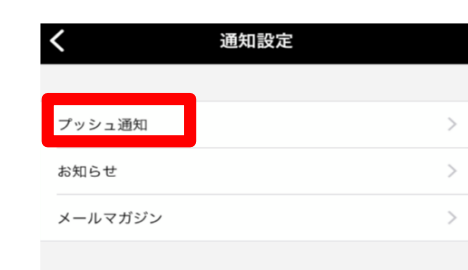

### ②通知設定をタップ

| ל  | お知らせ × |                                          |        |
|----|--------|------------------------------------------|--------|
| ィナ | お知らせ   |                                          | ③ 通知設定 |
| 5  | ×.     | <b>地方創生</b> の新着記事が <b>1</b> 件ありま<br>1時間前 | ます。    |
| P  |        | DXの新着記事が8件あります。<br>2時間前                  |        |
|    | Ję.    | loTの新着記事が1件あります。<br>3時間前                 |        |
|    |        |                                          |        |

### ④「ニュース」「新着プレミアムコンテン ツーはONにしておく

| <      | プッシュ通知設定 |  |
|--------|----------|--|
| プッシュ通知 | I        |  |
| ニュース   |          |  |
| 新着プレミフ | アムコンテンツ  |  |
| ライブ動画  |          |  |

## ♦Android

設定アプリ→[アプリと通知]→[通知]

※設定はスマートフォンによって異なる場合 があります。

https://support.google.com/android/an swer/9079661?hl=ja

# 【カスタマイズ】社長onlineの上手な使い方(キーワード設定:スマホ)

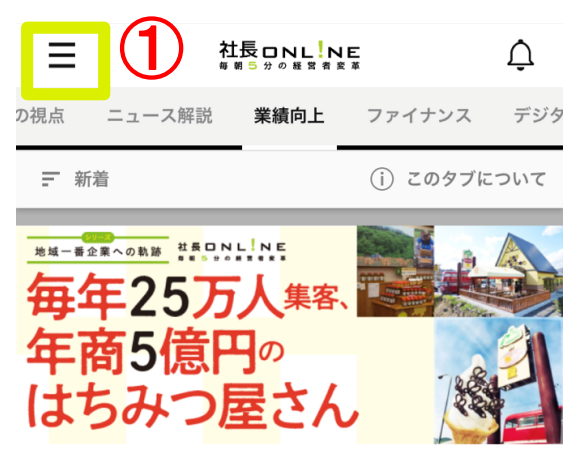

#### 【小売】店舗と通販で大きく売り上げる観光地 の一番店舗

社長online 業績向上 7時間前

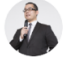

中野 一平 株式会社船井総合研究所 チーフ経営コン… 「シリーズ 一番企業への軌跡」と題して、どこの地方に もありそうな一企業が、創意工夫や行動の結果、地域一…

コメントする

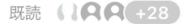

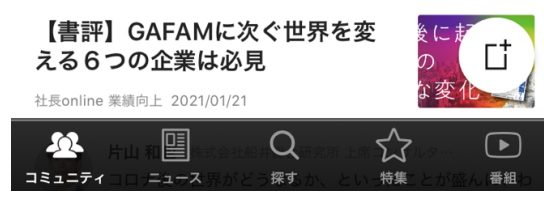

| ×=_              | - × |
|------------------|-----|
| コムドたウハセンにナス      |     |
| ノイートを自力好みにする     |     |
| カテゴリーのフォロー設定     |     |
| 🖌 テクノロジー         | >   |
| ✓ ビジネス           | >   |
| ✓ 金融・経済          | >   |
| ✓ 政治・社会          | >   |
| ✔ キャリア・教育        | >   |
| 🖌 スポーツ・文化        | >   |
| NewSchool        | >   |
| ✓ NewsPicksオリジナル | >   |
|                  |     |

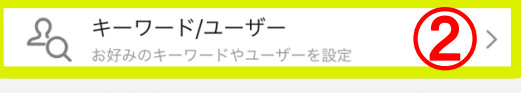

#### 注目のユーザーを見つける

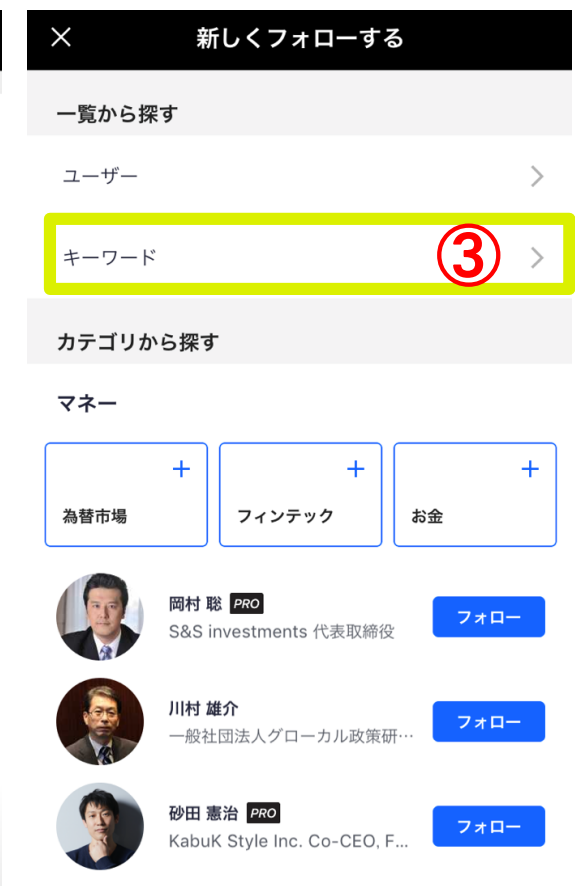

社会

# 【カスタマイズ】社長onlineの上手な使い方(キーワード設定:PC)

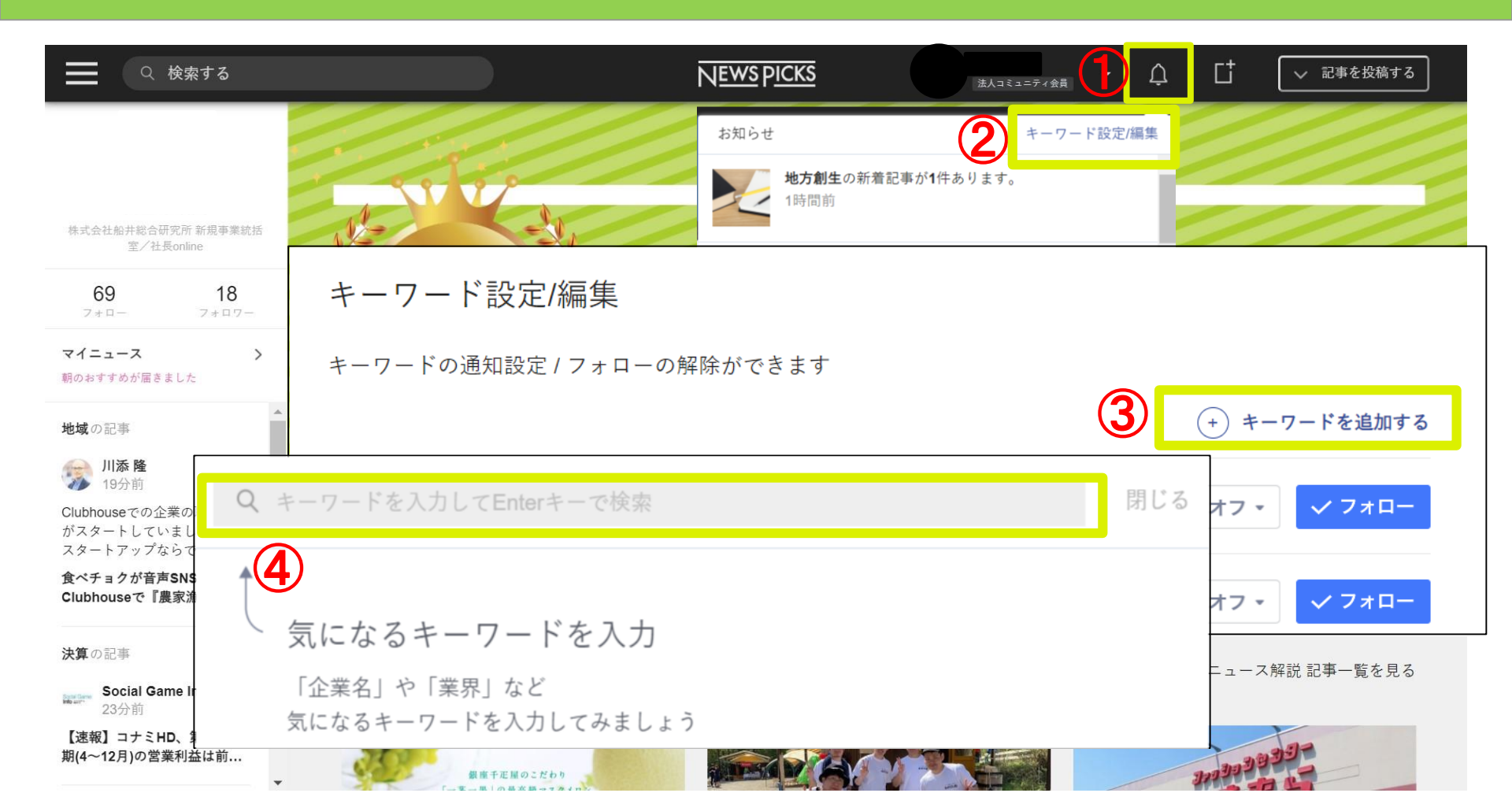

# 社長onlineの上手な使い方(プッシュ通知とお知らせ通知設定:スマホ)

 $\int dx$ 

特集

番組

お知らせ

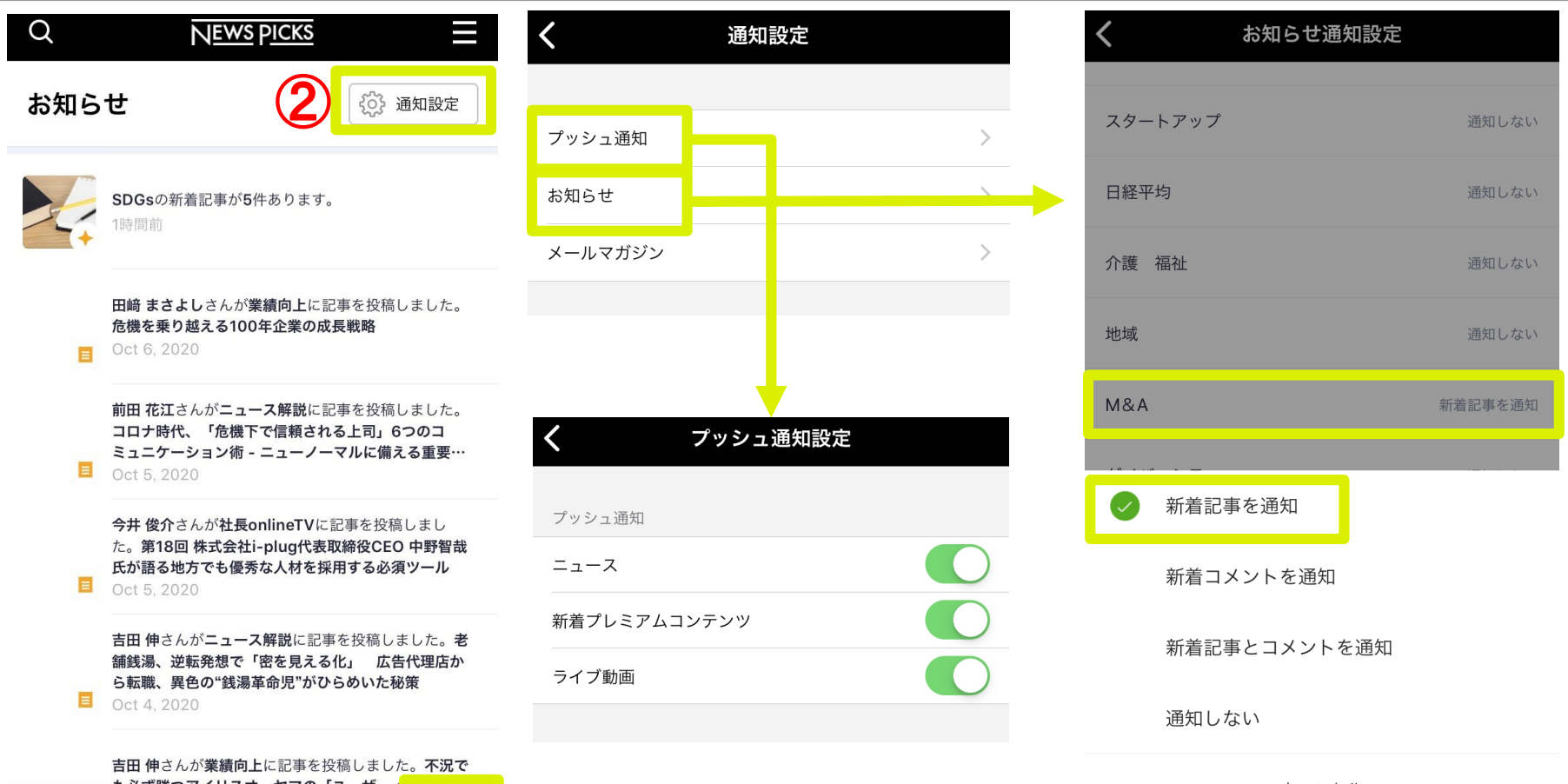

キャンセル

## 社長onlineの上手な使い方

### ■フォローする

気になるコメントや記事を投稿する人は ぜひ、フォローしてください。 フォローするとその方の記事やPICKが あなたにも共有されます。マイニュースにも 表示されます。

■記事にコメントする

気になった記事、何かメッセージを伝えたい場合は 記事についてコメントできます。 読んだ方が気づきになるようなコメントをお願い します。

■プロフィールを入力する

「メニュー」⇒「アカウント設定」⇒「プロフィール を編集」よりプロフィールを入力できます。 プロフィールがある方がフォローされるなど 輪が拡がっていきます。

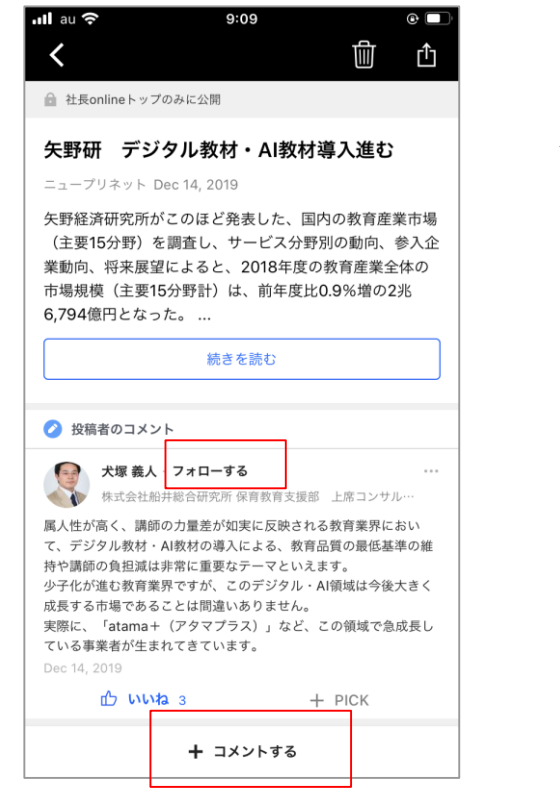

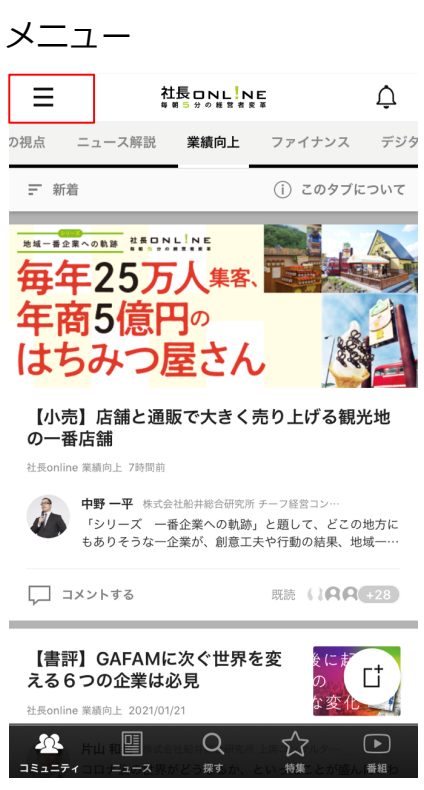